## Beilage zur Serie 4

## Einführung

Maple ist ein mächtiges wissenschaftlich–mathematisches Computerprogramm und beinhaltet

- symbolische Berechnungen,
- numerische Verfahren,
- 2D- und 3D-Grafiken,
- mathematische Funktionen für verschiedenste Bereiche,
- eine umfangreiche Programmiersprache.

## Maple starten unter Linux

Tippe im Terminal ml Maple um die verfügbaren Softwarepakete zu laden. Starte danach Maple mit dem Befehl xmaple.

## Arbeiten mit Maple

- Rechenanweisungen werden in einem Worksheet eingegeben, welches auch abgespeichert werden kann.
- Um einen Befehl auszuführen, betätigt man die Enter-Taste.
- Um eine neue Befehlszeile in einer Abfolge von Befehlszeilen einzufügen, benutze das Symbol >\_ auf der Schaltfläche. Löschen kann man diese mit Ctrl + Delete.
- restart löscht alle Speichereinträge von Maple, d.h. Maple verhält sich danach so, als ob man noch nichts gerechnet hat.
- Um alle Befehle der Reihe nach auszuführen, kann man auch den Befehl !!! auf der Schaltfläche benutzen.
- Das letzte Resultat ist jeweils unter % gespeichert und kann auch wie eine Variable verwendet werden. Das letzte Resultat muss nicht unbedingt direkt über der aktuellen Zeile stehen.
- Kommentare kann man mit **#** einfügen.

- Die Gross- und Kleinschreibung ist relevant.
- Hinter jeden Befehl gehört ein Semikolon. (Bei älteren Versionen erscheint sonst eine Fehlermeldung.)
- Speichern funktioniert mit := (z.B. x:=5).
- Hilfe über eine betreffende Funktion erhält man mit ?. (Z.B. ruft ?factor den Hilfstext der Funktion factor auf.)
- Um zusätzliche Funktionen aufzurufen muss man das entsprechende Erweiterungspaket mit with laden. (z.B. stellt with(plots); unter anderem auch den Befehl display zur Verfügung.)

Allgemeine Informationen zum Praktikum befinden sich auf der Webseite http://cm.dmi.unibas.ch/teaching/praktikumI/praktikumI.html